# HOW TO EXPORT A PDF FROM INDESIGN CS3, CS4 & CS5 Attachment A

| InDesign                  | File Edit Layout   | Type O             | bject Table View Window Help                        |
|---------------------------|--------------------|--------------------|-----------------------------------------------------|
| X: ÷ 0.25                 | New                | •                  | 😳 🚮 🖉 🔅 🔁 🕄 👘 I pt                                  |
| <b>HOHO</b> Y: ≑ 0.03     | Open               | жо                 |                                                     |
| 60                        | Browse             | 7.#0               | Untitled-1 @ 79%                                    |
| H.P.                      | Open Recent        | •                  | 1.1.1.2.1.1.1.3.1.1.4.1.1.5.1.1.1.6.1.1.1.7.1.1.1.8 |
| 0.                        | Close              | жw                 |                                                     |
| -                         | Save               | ЖS                 |                                                     |
|                           | Save As            | <del></del>        |                                                     |
| I.                        | Save a Version     |                    |                                                     |
|                           | Save a Copy        | 7.#2               |                                                     |
|                           | Revert             |                    |                                                     |
| ( <u>1</u> , <sup>2</sup> | Place              | жD                 |                                                     |
|                           | Import XML         |                    |                                                     |
|                           | Adobe PDF Presets  | Þ                  | Define                                              |
| > N.:                     | Export             | ЖE                 | [High Quality Print]                                |
|                           | Document Presets   | •                  | [PDF/X-1a:2001]                                     |
| 78                        | Document Setup     | ₹₩P                | [PDF/X-3:2002]                                      |
| 2                         | File Info          | て企業日               | [Press Quality]<br>[Smallest File Size]             |
|                           | Preflight          | <b>X企業F</b>        | [Standard]                                          |
|                           | Package            | <b><i>C</i>Û#P</b> | JPA Export                                          |
| T 6                       | Package for GoLive |                    |                                                     |
|                           | Print Presets      | •                  |                                                     |
|                           | Print              | ЖР                 |                                                     |

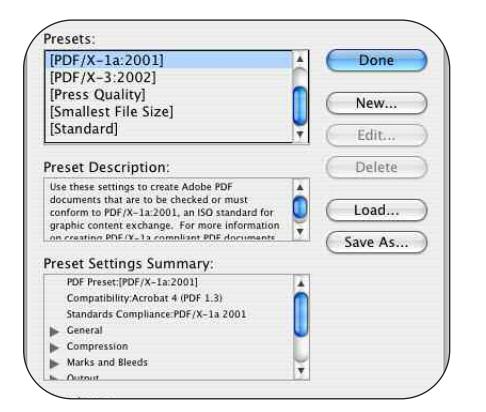

| Preset Name:                                                     | JPA Export                                                                                                    |  |  |  |  |  |  |  |
|------------------------------------------------------------------|----------------------------------------------------------------------------------------------------|--|--|--|--|--|--|--|
| Standard:                                                        | None Compatibility: Acrobat 5 (PDF 1.4)                                                                                                    |  |  |  |  |  |  |  |
| General                                                          | General                                                                                                    |  |  |  |  |  |  |  |
| Compression<br>Marks and Bleeds<br>Output<br>Advanced<br>Summary | Description: [Based on '[High Quality Print]'] Use these settings to create<br>Adobe PDF documents for quality printing on desktop<br>printers and proofers. Created PDF documents can be<br>opened with Acrobat and Adobe Reader 5.0 and later. |  |  |  |  |  |  |  |
|                                                                  | Pages All Range: Spreads Options                                                                                                    |  |  |  |  |  |  |  |
|                                                                  | Embed Page Thumbnails     View PDF after Exporting     Optimize for Fast Web View     Create Acrobat Layers     Create Tagged PDF Export Layers: Visible Layers                                                                                  |  |  |  |  |  |  |  |
|                                                                  | Include<br>Bookmarks<br>Hyperlinks<br>Visible Guides and Grids<br>Multimedia: Use Object Settings                                                                                                    |  |  |  |  |  |  |  |

The first time you export an InDesign file to pdf, define a set of rules for exporting files for JPA.

Go to:

File

drag down to Adobe PDF Presets

select Define

You will see a screen that shows default and saved settings that have been defined.

Select: New

Preset Name - (JPA Export)

# General:

Compatibility: Acrobat 5(PDF 1.4) Standard: None

Embedded Page Thumbnails - **disabled** Optimize for Fase Web View - **disabled** Create Tagged PDF - **disabled** Create Acrobat Layers - **disabled** Export Layers - **Visible Layers** (make sure all layers that you want to print are visible prior to Exporting)

Include: **all items disabled** Bookmarks - **disabled** Hyperlinks - **disabled** Interactive Elements - **disabled** Non-Printing Objects - **disabled** Visible Guides and Baseline Grids - **disbled** 

| Preset Name:     | PA Export             |                      |                            |  |  |  |  |  |  |
|------------------|-----------------------|----------------------|----------------------------|--|--|--|--|--|--|
| Standard:        | None 🚺                | Compatibility:       | Acrobat 5 (PDF 1.4)        |  |  |  |  |  |  |
| General          | Compression           |                      |                            |  |  |  |  |  |  |
| Compression      | - Color Images        |                      |                            |  |  |  |  |  |  |
| larks and Bleeds | Ricubic Downsampling  | a to 300             | pixels per inch            |  |  |  |  |  |  |
| lutput           | Bicubic Downsampling  | 300                  | pixels per inch            |  |  |  |  |  |  |
| ummary           | te                    | or images above: 450 | pixels per inch            |  |  |  |  |  |  |
|                  | Compression: Auto     | matic (JPEG)         | Tile Size: 128             |  |  |  |  |  |  |
|                  | Image Quality: Maxir  | num 📢                |                            |  |  |  |  |  |  |
|                  | - Grayscale Images    |                      |                            |  |  |  |  |  |  |
|                  | Bicubic Downsampling  | y to 📑 300           | pixels per inch            |  |  |  |  |  |  |
|                  | fi                    | or images above: 450 | pixels per inch            |  |  |  |  |  |  |
|                  | Compression: Auto     | matic (IPEG)         | Tile Size: 128             |  |  |  |  |  |  |
|                  | Image Quality: Maxir  | num 🛟                |                            |  |  |  |  |  |  |
|                  | - Monochrome Images - | Monochrome Images    |                            |  |  |  |  |  |  |
|                  | Bicubic Downsampling  | y to 🚺 120           | 0 pixels per inch          |  |  |  |  |  |  |
|                  | f                     | or images above: 180 | 0 pixels per inch          |  |  |  |  |  |  |
|                  | Compression: CCITI    | F Group 4 📑          |                            |  |  |  |  |  |  |
|                  | Compress Text and Lin | e Art 🗹 🗹            | Scrop Image Data to Frames |  |  |  |  |  |  |
|                  |                       | C                    | Cancel OK                  |  |  |  |  |  |  |

# Compression:

Color Images:

Bicubic Downsampling to: **300ppi** for images above: **450ppi** Compression: **Automatic(JPEG)** Image Quality: **Maximum** 

Grayscale Images:

Bicubic Downsampling to: **300ppi** for images above: **450ppi** Compression: **Automatic(JPEG)** Image Quality: **Maximum** 

Monochrome Images:

Bicubic Downsampling to: **1200ppi** for images above: **1800ppi** Compression: **CCITT Group 4** Compress Text and Line Art - **enabled** Crop Image Data to Frames - **enabled** 

|                                                                              |                      | Edit PDF Expo                                                                                                    | rt Preset                                                   |                                                                                                    |    |  |  |  |
|------------------------------------------------------------------------------|----------------------|----------------------------------------------------------------------------------------------------|-------------------------------------------------------------|----------------------------------------------------------------------------------------------------|----|--|--|--|
| dobe PDF Preset:                                                             | JPA Export           |                                                                                                    |                                                             |                                                                                                    |    |  |  |  |
| Standard:                                                                    | None                 |                                                                                                    | Compatibil                                                  | lity: Acrobat 5 (PDF 1.4)                                                                                                    |    |  |  |  |
| Ceneral<br>Compression<br>Marks and Bleeds<br>Outpurt<br>Advanced<br>Summary | Marks and B<br>Marks | leeds<br>ter's Marks<br>Marks<br>d Marks<br>stration Marks<br>r Bars<br>Information<br>Slug<br>cournent Bleed Set<br>$\frac{1}{2}$ 0.125 in<br>$\frac{1}{2}$ 0.125 in<br>s Slug Area | Type:<br>Weight:<br>Offset:<br>tings<br>Inside:<br>Outside: | Default         ♀           0.125 pt         ♀           ♥         0.125 in           ♥         0.125 in           ♥         0.125 in |    |  |  |  |
|                                                                              |                      | ♥0.123 in<br>♥0.125 in<br>\$0.125 in<br>\$Slug Area                                                                                                    | Outside:                                                    | © 0.125 in<br>€ 0.125 in                                                                                                    | к. |  |  |  |

### Marks and Bleeds:

Marks: All marks enabled-<u>except Color Bars</u> Type: Default Weight: .125 pt Offset: .125 in

#### Bleed and Slug:

Use Document Bleed Settings - disabled

#### Bleed:

| Тор    | .125in | Left  | .125in |
|--------|--------|-------|--------|
| Bottom | .125in | Right | .125in |

Include Slug Area - disabled

|                  | Edit PDF Export                                | Preset             |                     |   |  |  |  |  |  |
|------------------|------------------------------------------------|--------------------|---------------------|---|--|--|--|--|--|
| Preset Name:     | PA Export                                      |                    |                     |   |  |  |  |  |  |
| Standard: (      | None                                           | Compatibility:     | Acrobat 5 (PDF 1.4) | 1 |  |  |  |  |  |
| General          | Output                                         |                    |                     |   |  |  |  |  |  |
| Compression      | Color                                          |                    |                     |   |  |  |  |  |  |
| Marks and Bleeds | Color Conversion:                              | No Color Conve     | ersion              |   |  |  |  |  |  |
| Advanced         | Destination                                    | N/A                |                     |   |  |  |  |  |  |
| Summary          | Profile Inclusion Policy:                      | N/A                |                     |   |  |  |  |  |  |
|                  | Simulate Overprint                             |                    | (Ink Manager        |   |  |  |  |  |  |
|                  | PDF/X                                          | 6                  |                     |   |  |  |  |  |  |
|                  | Output Intent Profile Nan Output Condition Nan | ne: N/A<br>ne: N/A | ÷                   |   |  |  |  |  |  |
|                  | Output Condition Identifi                      | er: N/A            |                     |   |  |  |  |  |  |
|                  | Registry Nan                                   | ne: N/A            |                     |   |  |  |  |  |  |
|                  | Position the pointer over a heading to vie     | w a description.   |                     |   |  |  |  |  |  |
|                  |                                                | C                  | Cancel OK           |   |  |  |  |  |  |

|                                                                             | Edit PDF Export Preset                                                                                                    |  |  |  |  |  |  |  |
|-----------------------------------------------------------------------------|----------------------------------------------------------------------------------------------------|--|--|--|--|--|--|--|
| Preset Name:                                                                | PA Export                                                                                                    |  |  |  |  |  |  |  |
| Standard:                                                                   | None Compatibility: Acrobat 5 (PDF 1.4)                                                                                                    |  |  |  |  |  |  |  |
| General<br>Compression<br>Marks and Bleeds<br>Output<br>Advanced<br>Summary | Advanced Fonts Subset fonts when percent of characters used is less than: 0% All fonts with appropriate embedding bits will be embedded. OPI Omit for OPI: EPS PDF Bitmap Images                                                                                                    |  |  |  |  |  |  |  |
|                                                                             | Transparency Flattener     Preset: [High Resolution]     [Ignore Spread Overrides     Job Definition Format (JDF)     Create JDF File Using Acrobat     @ Requires Adobs Acrobat 7.0 Professional or later to be installed. Checking this option     automatically devides the "spreads" option in the General panel. |  |  |  |  |  |  |  |
|                                                                             | Cancel                                                                                                    |  |  |  |  |  |  |  |

|                                                                  |                         | Edit PDF Exp                                                                                                    | port Preset                                                                                      |                                                                                 |         |  |  |  |  |  |
|------------------------------------------------------------------|-------------------------|----------------------------------------------------------------------------------------------------|--------------------------------------------------------------------------------------------------|---------------------------------------------------------------------------------|---------|--|--|--|--|--|
| Preset Name:                                                     | JPA Export              |                                                                                                    |                                                                                                  |                                                                                 |         |  |  |  |  |  |
| Standard:                                                        | None                    | -                                                                                                    | Compatibility:                                                                                   | Acrobat 5 (PDF 1.4)                                                             |         |  |  |  |  |  |
| General<br>Compression<br>Marks and Bleeds<br>Output<br>Advanced | Summary<br>Description: | Based on "High<br>quality printing o<br>opened with Acro                                                            | Quality Print]"] Use these setti<br>m desktop printers and proof<br>obat and Adobe Reader 5,0 an | ngs to create Adobe PDF documer<br>ers. Created PDF documents can I<br>d later. | its for |  |  |  |  |  |
| Summary                                                          | Options:                | PDF Preset: JP.<br>Compatibility:<br>Standards Cor<br>General<br>Compression<br>Marks and Ble<br>Output<br>Advanced | A Export<br>Acrobat 5 (PDF 1.4)<br>mpliance: None<br>eds                                         |                                                                                 |         |  |  |  |  |  |
|                                                                  | Warnings:               |                                                                                                    |                                                                                                  |                                                                                 |         |  |  |  |  |  |
|                                                                  | Save Summa              | iry)                                                                                                    | Ċ                                                                                                | Cancel OK                                                                       |         |  |  |  |  |  |

### **Output:**

Color Conversion: No Color Conversion

Profile Inclusion Policy: Don't Include Profiles

Everything else should be grayed out

# Advanced:

Fonts: Subset fonts when percent of characters used is less then **0%** OPI:

Omit for OPI:

EPS - disabled PDF - disabled Bitmap Images - disabled

Transparency Flattener - Grayed Out

To change Medium to High Resolution, change the Compatibility mode from Acrobat 5 (pdf 1.4) to Acrobat 4 (pdf 1.3). The preset is now live and can be changed to High Resolution. Then set the Compatibility mode back to Acrobat 5 (pdf 1.4).

# Summary:

This screen gives a brief summary of all the settings

At any time after you have selected all settings through the Advanced tab simply click **OK** and **Done**.

| C           | InDesign       | File | Edit L     | ayout   | Type        | Note | es Object        | Table       | View  | Window             |
|-------------|----------------|------|------------|---------|-------------|------|------------------|-------------|-------|--------------------|
| 888         | X: 🔹 1.5139 in | Nev  | N          |         |             |      |                  | \$          | 00,   | D & 4              |
| 000         | Y: 💠 3.1944 in | Op   | en         |         | 9           | £0   | ■ <i>a</i> ≑     | ÷.          | A 🔊 • | å ∲ L <sup>1</sup> |
| and the lot | 00             | Bro  | wse        |         | 73          | ŧ0   |                  |             | Ur    | ntitled-1 @        |
| D I         | 3              | Clo  | se         |         | э           | ew L | 1, 1, 1, 1, 1, 2 | di li li li | 3     | 4                  |
|             | 0              | Sav  | 'e         |         | 9           | €S   |                  |             |       |                    |
| <u>x</u>    | 1              | Sav  | e As       |         | ្រា         | ¢S _ |                  |             |       |                    |
| ٢.          |                | Che  | eck In     |         |             |      |                  |             |       |                    |
| \$.         | <u>, i</u>     | Sav  | e a Copy   |         | 7.3         | €S   |                  |             |       |                    |
| Т,          |                | Rev  | /ert       |         |             |      |                  |             |       |                    |
| Ø.          | -              | Pla  | ce         |         | 3           | 6D   |                  |             |       |                    |
|             | -              | Imp  | oort XML.  |         |             |      |                  |             |       |                    |
| ⊠,          | 2              | ۵de  | ohe PDF I  | Procoto |             |      |                  |             |       |                    |
| 31          | -              | Exr  | oort       | resets  | 8           | RF   |                  |             |       |                    |
| 77<br>×     |                | Cro  | oss-medi   | a Expo  | rt          | •    |                  |             |       |                    |
| 0           | -              | Do   | cument P   | resets  |             | •    |                  |             |       |                    |
| 5           |                | Do   | cument S   | etup    | 7.9         | ٤P   |                  |             |       |                    |
| 3           | 4              | Use  | er         |         |             |      |                  |             |       |                    |
|             |                | File | Info       |         | ን የ በ / በ   | 61   |                  |             |       |                    |
|             |                | Pre  | flight     |         | <b>τ</b> ΰ3 | ۴F   |                  |             |       |                    |
| -           | 5              | Pac  | kage       |         | 203         | ٤P   |                  |             |       |                    |
| 2           | -              | Prin | nt Presets | 5       |             | •    |                  |             |       |                    |
| 2           | -              | Prin | nt         |         | 9           | ۴P   |                  |             |       |                    |
| 2           |                | Prin | nt Bookle  | t       |             |      |                  |             |       |                    |
|             | 6              |      |            |         | _           | -    |                  |             |       |                    |
| T           | 1              |      |            |         |             |      |                  |             |       |                    |
|             | 1              |      |            |         |             |      |                  |             |       | /                  |

To export a pdf - go under

File

drag down to Export

Navigate to where you want to save the file

Select Save

| Standard: N                                                       | one 🗘 Compatibility: Acrobat                                                                                                    | 5 (PDF 1.4)   |  |  |  |
|-------------------------------------------------------------------|----------------------------------------------------------------------------------------------------|---------------|--|--|--|
| eneral                                                            | General                                                                                                    |               |  |  |  |
| Compression<br>Marks and Bleeds<br>Dutput<br>Advanced<br>Jecurity | Description:<br>Use these settings to create Adobe PDF documents fo<br>quality printing on desktop printers and proofers. Cr<br>PDF documents can be opened with Acrobat and Adol<br>Reader 5.0 and later. |               |  |  |  |
| summary                                                           | Pages  All  Range: 1  Spreads                                                                                                    |               |  |  |  |
|                                                                   | Options Options Uiew PDF after Exporting Optimize for Fast Web View Create Acrobat Layers Create Tagged PDF                                                                                                |               |  |  |  |
|                                                                   | Include Non-Printing Objects Bookmarks Interactive Elements Visible Guides and Grids Multimedia: Use Objects                                                                                               | ct Settings 🗘 |  |  |  |

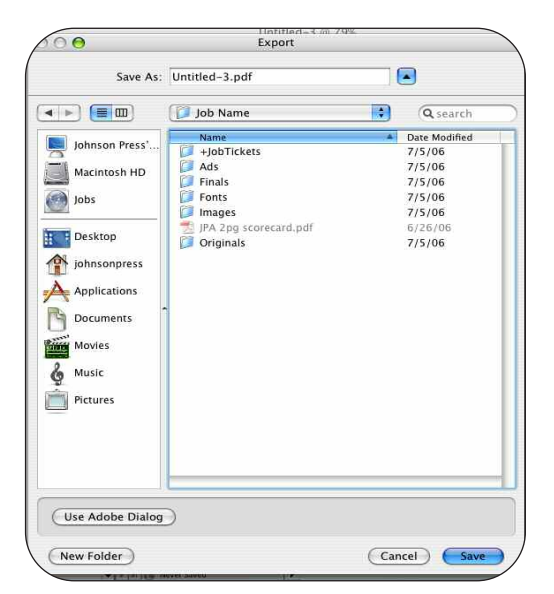

# Click on **Export**